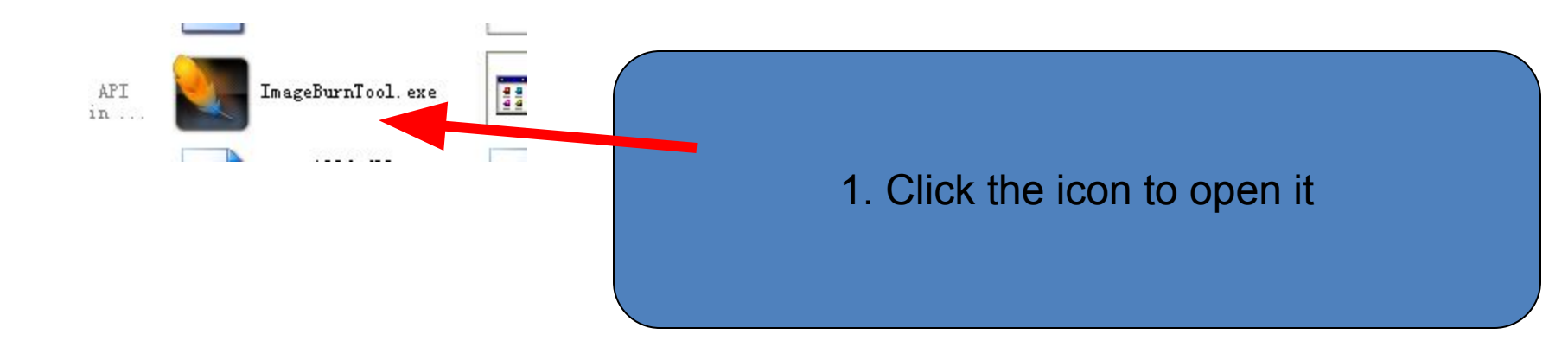

## 2.. The below screen window will appear.

| F& >                                         | AmlogicBurningTool V1.2.8 | .0817.SP3.life or live |                  |                                                                          |  |  |  |  |
|----------------------------------------------|---------------------------|------------------------|------------------|--------------------------------------------------------------------------|--|--|--|--|
|                                              | Config help               |                        |                  |                                                                          |  |  |  |  |
| ۲                                            | Progress                  | Status                 | Devices          |                                                                          |  |  |  |  |
| -20 📓 F : \USB-Bi                            | Portl                     | Disconnect             |                  |                                                                          |  |  |  |  |
| aml_open_log<br>PortCofigXml                 | Port2                     | Disconnect             |                  |                                                                          |  |  |  |  |
| "conf 1g_prog<br>readConf ig<br>getResourceP | Port3                     | Disconnect             |                  |                                                                          |  |  |  |  |
| QFileSystemW<br>port index 3                 | Port4                     | Disconnect             |                  | Start                                                                    |  |  |  |  |
| Ø ""<br>WM_DEVICECHA                         | Port5                     | Disconnect             |                  |                                                                          |  |  |  |  |
| L. e                                         | Port6                     | Disconnect             |                  | Stop                                                                     |  |  |  |  |
| <b>4</b>                                     | Port7                     | Disconnect             |                  |                                                                          |  |  |  |  |
|                                              | Port8                     | Disconnect             |                  | 🗌 erase nand                                                             |  |  |  |  |
| QQPinyin ¥:                                  | port1 port2               | port3 port4 port5 p    | ort6 port7 port8 | efuse<br>Mac_bt<br>Mac_vifi<br>Userinfo<br>HDCP<br>Save Log<br>Clear Log |  |  |  |  |

## 3. Click " config" and then choose the first one, and then leading-in the file named "\*\*.zip"

| Image: Status       Devices         Image: Status       Devices         Image: Status <t< th=""><th>S AnlogicBurnin</th><th>gTool ¥1.2.8.0817.SP3.life or live</th><th></th><th></th><th></th><th></th></t<>                                                                                                    | S AnlogicBurnin       | gTool ¥1.2.8.0817.SP3.life or live                                                                               |                   |                  |         |                             |
|----------------------------------------------------------------------------------------------------|-----------------------|----------------------------------------------------------------------------------------------------|-------------------|------------------|---------|-----------------------------|
| Image: Control of the second states         Image: Control of the second states         Image: Contret the second states <tr< th=""><th>Contig help</th><th>Prograce Status</th><th>Devices</th><th>- O<sup>1</sup></th><th></th><th></th></tr<>                                                                                                    | Contig help           | Prograce Status                                                                                                  | Devices           | - O <sup>1</sup> |         |                             |
| Image: Status       Junction         Image: Status       Junction         Image: Status       Junction <td< th=""><th>E-AIISB-Ba Parti</th><th>Disconnect</th><th>Devices</th><th><b>1</b>01</th><th></th><th></th></td<>                                                                                                    | E-AIISB-Ba Parti      | Disconnect                                                                                                    | Devices           | <b>1</b> 01      |         |                             |
| To click " help" can choose the language of the firmware tool sho                                                                                                    | Lopen_log             |                                                                                                    |                   |                  |         |                             |
| Image: Status       Devices         To click " help"       can choose the language of the firmware tool sho                                                                                                    | etCofigXn1 Port2      | Disconnect                                                                                                    |                   |                  |         |                             |
| Image: Several in the second in the second in the secon | readConfig Port3      | Disconnect                                                                                                    |                   |                  |         |                             |
| To click " help" can choose the language of the firmware tool sho                                                                                                    | ileSystemW Port4      | Disconnect                                                                                                    |                   | Start 9.         |         |                             |
| Devices         Devices         Disconnect         Disconnect                                                                                                    | Port5                 | Disconnect                                                                                                    |                   |                  |         |                             |
| Image: Businet       Image: Businet         Image: Businet       Image: Businet         Image: Businet       Image: Bus                                                                                                    | Port6                 | Disconnect                                                                                                    |                   | Stop             |         |                             |
| To click " help" can choose the language of the firmware tool sho                                                                                                    | Port7                 | Disconnect                                                                                                    |                   |                  |         |                             |
| Image: Status       Image: Status         Image: Status       Image: Status         Image: Status                                                                                                    | Port8                 | Disconnect                                                                                                    |                   |                  |         |                             |
| AslogicBurningTool V1.2, 8, 0817, SP3. Life or Live<br>nfig help<br>Frogress Status Devices<br>Disconnect<br>To click " help" can choose the language of the firmware tool sho                                                                                                    |                       |                                                                                                    |                   | erase nand       |         |                             |
| AslogicBurningTool VI.2, 8, 0817. SP3. life or live<br>nfig help<br>Portl<br>Portl<br>To click " help" can choose the language of the firmware tool sho                                                                                                    |                       | port2 port3 port4 port5                                                                                          | port6 port7 port8 | efuse            |         |                             |
| To click " help" can choose the language of the firmware tool sho                                                                                                    |                       |                                                                                                    |                   | In Hac           |         |                             |
| To click " help" can choose the language of the firmware tool sho                                                                                                    |                       |                                                                                                    |                   | 🔲 Hac_bt         |         |                             |
| To click " help" can choose the language of the firmware tool sho                                                                                                    |                       |                                                                                                    |                   | 🗌 Mac_wifi       |         |                             |
| Image: Status     Image: Status       Port1     Progress       Status     Devices       Disconnect     Disconnect                                                                                                    | Pinyin ¥:             | tion is' yn                                                                                                    |                   | Userinfo         |         |                             |
| Series       Series       Our list       Our list       AalogicBurningTool       Y1.2.8.0817.SP3.life or live       onfig       help       Progress       Status       Devices       Disconnect       To click " help"                                                                                                    | current pe yers       | ton to my                                                                                                    |                   | HDCP             |         |                             |
| Sector     Sector       Sector     Sector                                                                                                    |                       |                                                                                                    |                   |                  |         |                             |
| AslogicBurningTool VI.2.8.0817.SP3.life or live<br>Porti Progress Status Devices<br>Disconnect<br>To click " help" can choose the language of the firmware tool sho                                                                                                    |                       |                                                                                                    |                   |                  |         |                             |
| Image: Click " help"     Can choose the language of the firmware tool sho                                                                                                    |                       |                                                                                                    |                   | Save Log         |         |                             |
| AslogicBurningTool V1.2.8.0817.SP3.life or live<br>Progress Status Devices<br>Porti Disconnect<br>To click " help" can choose the language of the firmware tool sho                                                                                                    |                       |                                                                                                    |                   | Clear Log        |         |                             |
| NalogicBurningTool V1.2.8.0817.SP3.life or live       MalogicBurningTool V1.2.8.0817.SP3.life or live       Progress       Status       Devices       Disconnect                                                                                                    |                       |                                                                                                    |                   |                  |         |                             |
| AslogicBurningTool VI.2.8.0817.SP3.life or live<br>onfig help<br>Porti Disconnect<br>To click "help" can choose the language of the firmware tool sho                                                                                                    | success:O failed      | ::O failed postion:                                                                                              |                   |                  |         |                             |
| AslogicBurningTool V1.2.8.0817.SP3.life or live<br>onfig help<br>Progress Status Devices<br>Port1 Disconnect<br>To click " help" can choose the language of the firmware tool sho                                                                                                    |                       |                                                                                                    |                   |                  |         |                             |
| AmlogicBurningTool V1.2.8.0817.SP3.life or live<br>onfig help<br>Porti Progress Status Devices<br>Disconnect<br>To click "help" can choose the language of the firmware tool sho                                                                                                    | N/ 10/0/15            |                                                                                                    | P7                |                  |         |                             |
| AnlogicBurningTool V1. 2. 8. 0817. SP3. life or live<br>onfig help<br>Progress Status Devices<br>Disconnect<br>To click " help" can choose the language of the firmware tool sho                                                                                                    | and the second second | and the second second second second second second second second second second second second second second second |                   |                  |         |                             |
| Progress     Status     Devices       Port1     Disconnect     Disconnect                                                                                                    | AmlogicBurn:          | ingTool ¥1.2.8.0817.SI                                                                                           | P3.life or live   |                  |         |                             |
| Progress     Status     Devices       Port1     Disconnect     Disconnect                                                                                                    | nfig help             |                                                                                                    |                   |                  |         |                             |
| Porti Disconnect<br>To click " help" can choose the language of the firmware tool sho                                                                                                    |                       | Progress                                                                                                    | Stat              | us               | Devices |                             |
| To click " help" can choose the language of the firmware tool sho                                                                                                    |                       |                                                                                                    |                   |                  |         |                             |
| To click " help" can choose the language of the firmware tool sho                                                                                                    | Fortl                 |                                                                                                    | Discon            | nect             |         |                             |
| To click " help" can choose the language of the firmware tool sho                                                                                                    |                       |                                                                                                    | -                 |                  |         |                             |
| To click " help" can choose the language of the firmware tool sho                                                                                                    |                       |                                                                                                    | 1                 | 1                |         |                             |
| To click " help" can choose the language of the firmware tool sho                                                                                                    |                       |                                                                                                    |                   |                  |         |                             |
| To click " help" can choose the language of the firmware tool sho                                                                                                    |                       |                                                                                                    |                   |                  |         |                             |
| To click " help" can choose the language of the firmware tool sho                                                                                                    |                       |                                                                                                    |                   |                  |         |                             |
| To click " help" can choose the language of the firmware tool sho                                                                                                    |                       |                                                                                                    |                   |                  |         |                             |
| I D CIICK " NEID" CAN CHOOSE THE JANDUAGE OF THE TIRMWARE TOOL SHO                                                                                                    |                       |                                                                                                    |                   |                  |         |                             |
|                                                                                                    |                       |                                                                                                    | - 22              |                  |         | the stand stands and stands |

4. Under the power off model ,Connect the MID to computer with USB cable, Press the power key continuously until the below information will appear.
And then click "start". Few minus later , the firmware will succed ,and the port will turn green.

| rrogress                                                                                                    |            |                                                                |
|----------------------------------------------------------------------------------------------------|------------|----------------------------------------------------------------|
|                                                                                                    | Status     | Devices                                                        |
| ort1                                                                                                    | Disconnect |                                                                |
| ort2                                                                                                    | Disconnect |                                                                |
| ort3                                                                                                    | Connect    | Standard Enhanced PCI to VSB Host<br>Controller(RootHub)-port3 |
|                                                                                                    |            |                                                                |
|                                                                                                    |            |                                                                |
|                                                                                                    |            |                                                                |
|                                                                                                    |            |                                                                |
| Start                                                                                                    |            |                                                                |
| Chan II                                                                                                    |            |                                                                |
|                                                                                                    |            |                                                                |
| erase nand                                                                                                    |            |                                                                |
| a decision de la companya de la companya de |            |                                                                |
| Har, bt                                                                                                    |            |                                                                |
| Hac_vifi                                                                                                    |            |                                                                |
| Uperando                                                                                                    |            |                                                                |
| _ 1007                                                                                                    |            |                                                                |
|                                                                                                    |            |                                                                |